# **Personal Care**

# Documenting Student Services in MiPSE Service Capture

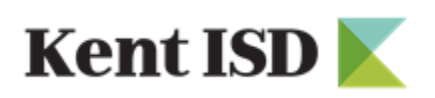

Special Education

rev. 12/2022

# Table of Contents:

| Logging into MiPSE1                                      |
|----------------------------------------------------------|
| My Home Page1                                            |
| Turning on Auto Fill1                                    |
| Setting up Caseload 2                                    |
| Locating & Using the Service Calendar2                   |
| Completing Personal Care Service Records                 |
| Insert Statements4                                       |
| Medicaid Eligible Students & Monthly Progress Summaries4 |
| Completing Monthly Progress Summaries5, 6                |
| Additional Resources7                                    |
| Help Desk Contacts8                                      |
| Personal Care Guidelines8                                |

# Logging Into PowerSchool Special Education (MiPSE)

|                                       | Special Education             |
|---------------------------------------|-------------------------------|
|                                       | Sign In                       |
|                                       | School/District ID<br>KENTISD |
|                                       | User ID                       |
|                                       | Password                      |
|                                       | Log in to                     |
|                                       | (Local)                       |
| Web Address: <u>https://mipse.org</u> | Sign In                       |
|                                       |                               |

My Home Page

To access your home page, click on the house icon always located in the upper left hand of your screen.

# **Turning on Auto Fill**

You must turn on the auto fill feature from your "Home" page. Auto fill will allow for services to entered quickly and efficiently. You only need to turn this feature on when you first enter the system. To turn on Auto Fill, follow the steps below:

- 1. On the "Home" page in the top right-hand corner, click on your initials.
- 2. Click on the "Set My User Options" link.
- 3. Under Default User Options for All Staff, look for "Service Capture Options".
- 4. Select the box shown below that states, "With Service Capture, use the last service record of student as default values for next one".

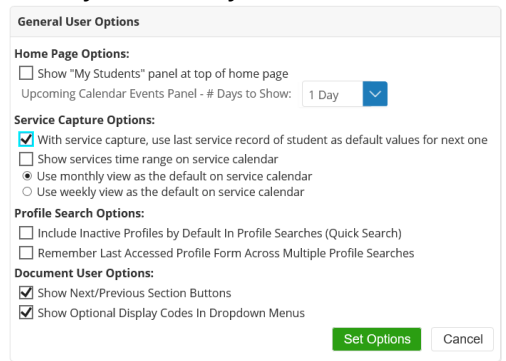

5. Click green "Set Options" to save.

# Setting up Caseload

It will be your responsibility to update your own caseload.

- 1. Go to the "Home" page by clicking on the P Special Education
- Scroll down to "My Students" and click on "Edit" <u>Students</u>.
- 3. Click on "+ Add Students to ... " and click "Standard Caseload"
- 4. Locate your student by entering in part of the last and first name then clicking on "Search".
- 5. A list of students will appear matching the information you entered in the search fields.

| 🔸 Add    | Students Marked Below to | Standard Caseload |            |            |                                    |
|----------|--------------------------|-------------------|------------|------------|------------------------------------|
|          | ID Last Name             |                   | First Name | Birth Date | School                             |
|          | CECCSAMPLE               | Sample            | Campus ECC | 05/12/2010 | Kent Intermediate School District  |
|          | CSPSSAMPLE               | Sample            | CedarTrain | 05/18/2008 | Cedar Springs High School          |
|          | TRAINSAMP2               | Sample            | Cinderella | 02/01/2011 | Kent Intermediate School District  |
|          | 01082015                 | Sample            | Consortium | 07/02/2012 | Kent Intermediate School District  |
|          | 11111111111 Sample       |                   | Count      | 10/02/2008 | Kent Intermediate School District  |
| <u> </u> |                          | Sample            | oount      | 10/02/2000 | Rent interinculate School District |

6. **Add Students Marked Above to Standard Caseload** 

Click the check box, on the left, next to the student's name that you will be adding to your caseload.

7. Click one of the green buttons "Add Students Marked to Standard Caseload."

### Locating & Using the Service Calendar

\*\*\* It is recommended to document your student services on a weekly or bi-weekly schedule.

| D Sp           | pecial Education                                                                                                    | Q<br>Search | Communication       | Reporting       | Service Capture  |                              |       |       |                      | ?   |   |    |
|----------------|----------------------------------------------------------------------------------------------------|-------------|---------------------|-----------------|------------------|------------------------------|-------|-------|----------------------|-----|---|----|
| 1.<br>2.<br>3. | To begin documentation, click on the "Service Capture" link on the top of your toolbar and select<br>"Service Calendar."<br>Select a student by clicking on the student's name on the left side of the calendar.<br>Select your first date of service by clicking on the date. |             |                     |                 |                  |                              |       |       |                      |     |   |    |
|                | select all clear select<br>Sample,Agood (TRAINSAMPLE)                                                                                                    | ion R       | ecord Past Services | Schedule Future | Services Reports | Show Personal Calendar Items | Print |       |                      |     |   |    |
|                | Sample, Amendment (ASAMPLE)                                                                                                    | (           | today 🔹             | Jun, 2016       |                  |                              |       |       |                      |     |   |    |
|                | Sample, Barbara (TESTBC2013BC                                                                                                    | BC)         | Si                  | un              |                  | Mon                          | Tue   |       | Wed                  | Thu |   | Fr |
|                | Sample, Campus ECC (CECCSAM                                                                                                    | PLE) 29     |                     |                 | 30               |                              | 31    | 1 Jun |                      | 2   | 3 |    |
|                | Sample,CedarTrain (CSPSSAMPL                                                                                                    | E)          |                     |                 |                  |                              |       |       |                      |     |   |    |
|                | sample,Cinderella (TRAINSAMP2                                                                                                    | 2)          |                     |                 |                  |                              |       |       | Record Past Services |     |   |    |

View Day

4. Sample,Derek (00000000000 Sample,District (DISTRICT)

Sample,Count (11111111111) Sample,Dawn (DONOTDELETE3)

<u>Right click your mouse</u> on the date of service to select "Record Past Services". MAC users press and hold the Control (Ctrl) key while clicking the mouse.

icon

# **Completing Personal Care Service Records**

\*\*\* The FOUR fields circled and indicated below must be completed to enter a valid service record.

| Service Record                 | I                                                               |                                                    |  |  |  |  |  |
|--------------------------------|-----------------------------------------------------------------|----------------------------------------------------|--|--|--|--|--|
| Studen                         | t Sample,Agood                                                  | Service* Personal Care Services                    |  |  |  |  |  |
| Staf                           | f Sample,Medicaid                                               | Service Device Device Transm                       |  |  |  |  |  |
| Service Date Time              | * 06/01/2016 🛗, 🦲 🖾                                             | Image: Type*         Personal Care Service [11020] |  |  |  |  |  |
| Duration Minutes               | s                                                               | Group Size 1                                       |  |  |  |  |  |
| Progress Repor                 | t (none)                                                        |                                                    |  |  |  |  |  |
| Provider Notes                 |                                                                 | $\sim$                                             |  |  |  |  |  |
|                                | Areas Cover                                                     | red/Assessed:                                      |  |  |  |  |  |
| Ambulation                     |                                                                 | ✓ f Other Specify):                                |  |  |  |  |  |
| Assistance with Staff          | Administered Medications                                        | (If Other Specify):                                |  |  |  |  |  |
| Dressing V (If Other Specify): |                                                                 |                                                    |  |  |  |  |  |
|                                | Has this service been completed?<br>This service was supervised |                                                    |  |  |  |  |  |
| and is approved for billing    |                                                                 |                                                    |  |  |  |  |  |

#### **Personal Care Service Required Fields:**

- 1. <u>Student Plan Type</u>: IEP/IFSP/NPSP [Special Education]
- 2. <u>Service</u>: Personal Care Services
- 3. <u>Service Type</u>: Personal Care Services [T1020]
- 4. <u>Areas Covered Assessed</u>: Use the student's Personal Care Authorization Form to determine areas of need. You may get a copy of this form from your teacher.
- 5. <u>Has this service been completed?</u>: This box **MUST** be checked.
- 6. Save Be sure to click the blue "Save" button.

After saving the service record, it will appear as shown below. Notice the "Edit" and "Delete" buttons towards the top if you need to make changes.

| Service Calendar Se                               | ervice Record                      |                                  |                                               |                                  |
|---------------------------------------------------|------------------------------------|----------------------------------|-----------------------------------------------|----------------------------------|
| 🖌 Edit 📋 Delete 🖶                                 | Print                              |                                  |                                               |                                  |
| our service has been s                            | aved. Click "Ser                   | vice Calendar" to e              | nter additional services                      | or click "Edit" to revise.       |
| Warning: You sh     Warning: Once t               | nould have a<br>this record is     | valid prescript<br>submitted for | ion for this type of<br>billing, it cannot be | service.<br>e edited or deleted. |
| Service Record                                    | Comple Arred                       | Cabrier                          | Deres al Oraș Caratan                         |                                  |
| Student                                           | Sample, Agood                      | Service                          | Personal Care Services                        | 5                                |
| Service Date Time                                 | Sample, Medical                    | Service Type                     | [T1020]                                       |                                  |
| Duration Minutes                                  | 00/01/2010                         | Group Size                       | 1                                             |                                  |
| Progress Report                                   |                                    |                                  |                                               |                                  |
|                                                   |                                    | Pn                               | ovider Notes                                  |                                  |
|                                                   | Areas Co                           | vered/Assessed:                  |                                               |                                  |
| Ambulation<br>Assistance with Staff A<br>Dressing | dministered Me                     | dications                        |                                               |                                  |
| Has this service                                  | e been complete                    | ed? 🗹                            |                                               |                                  |
| This servi<br>and is a                            | ce was supervi<br>pproved for bill | sed 🗆                            |                                               |                                  |

7. If everything is accurate, click on the "Service Calendar" link above the Edit and Delete options to get back to the calendar and enter additional service dates.

# **Using Insert Statements**

To use the insert statements for your provider notes (if you have more than three areas covered. The first three should be listed under Areas Covered/Assessed).

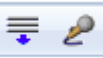

- 1. Click the **click the "lines"** icon in the provider notes section.
- 2. A pop-up will display with a dropdown menu listing all of the personal care areas of need.
- 3. Click on the area(s) of need you would like to use from the list.
- 4. Once you click the area(s) of need, you will see it with a strikethrough, which means **it has been dropped into your provider notes**.
- 5. Click the X in the upper right hand corner to **close the pop-up**. This will take you back to your service record.

# **Medicaid Eligible Students & Monthly Progress Summaries**

ALL students with Personal Care in their IEP must be documented in Service Capture. *Students who are Medicaid Eligible require completed Monthly Progress Summary dated the last school day of each month.* Medicaid Eligibility is imported into the system every two weeks. For this reason, you must run this report each month before completing your Monthly Progress Summaries.

## **Completing Monthly Progress Summaries**

#### 1. Report is located on your homepage under Reports

- a. Header: Service Capture Implementation
- b. Report: User Monthly Progress Summaries CHECK MONTHLY (highlighted blue)
- c. Action: Click on the report to open it

#### 2. How to use the report

- a. Action: User the lookup link to the right of the Pink Staff field
- b. Search for yourself
- c. Action: Click on Select
- d. Your name will appear in the Pink Staff field box
- e. Action: Click on Blue Button Update Report with Values
- f. This will open so you may see all records that require a monthly progress summary
- g. Action: Click on the File Folder on the left side of the first row
- h. This will open up the service record

#### 3. How to work within the Service Records Profile

- a. Action: Complete a new service record as a Monthly Progress Summary
- b. How to open an new Service Record
- c. Action: Click on the + next to "Add New Service Record"
- d. A Service Record Form should open up

#### 4. How to work within the Service Record

- a. Action: Service Field use the drop down to select your role
- b. Action: Service Type Select Monthly Progress Summary
- c. Action: Service Date Time select last school day of the month
- d. Action: Provider Notes type a summation of services delivered for the month
- e. Action: Has this service been completed check the box
- f. Action: Click on Green Action Button Accept Changes

#### 5. Return to the report

- a. Next to the student name
- b. Action: Click on report

#### Goal is to empty the report of all Medicaid billable services.

\*\*\* The fields circled must be completed to enter a valid Monthly Progress Summary. Please note Provider Note format.

| D Special Programs                    | Q<br>Search     | Curriculum | Communication      | Reporting  | Administration | B'<br>Service Capture                                     | 0 | MS |
|---------------------------------------|-----------------|------------|--------------------|------------|----------------|-----------------------------------------------------------|---|----|
| Record Services:                      |                 |            |                    |            |                |                                                           |   |    |
|                                       |                 |            |                    |            |                |                                                           |   |    |
| Service Record                        |                 |            |                    |            |                |                                                           |   |    |
| Student Plan Type: IEP/IF P/NPSP [Spe | cial Education] |            |                    |            |                |                                                           |   |    |
| Student                               |                 | Samp       | ole41.Jeremiah     |            |                | Service Provider Type + Sersonal Care Services            |   |    |
| Staff                                 |                 | Sam        | ole,Medicaid       |            |                |                                                           |   |    |
| Service Date Time                     |                 | * 12/1     | 4/2022 🔲 , 2:      | 00 PM      |                | service type                                              |   |    |
| Duration Minutes                      |                 |            |                    |            |                | Group Size 1                                              |   |    |
| Progress Report                       | <               | Achie      | eved               |            | $\overline{}$  |                                                           |   |    |
|                                       |                 |            |                    |            |                |                                                           |   |    |
|                                       |                 | Prov       | ided services to I | eremiah Sa | mple41 per his | IEP. This month I noticed leternish was less stiff during |   |    |
|                                       |                 | amb        | ulation.           |            |                |                                                           |   |    |
| Previder Notes                        |                 |            |                    |            |                |                                                           |   |    |
|                                       |                 |            |                    |            |                |                                                           |   |    |
|                                       |                 |            |                    |            |                |                                                           |   |    |
|                                       |                 | -          |                    |            |                | 8                                                         |   |    |
|                                       |                 |            |                    |            | Ar             | eas Covered/Assessed:                                     |   |    |
| Monthly Summary $\sim$                | (If Other Spec  | ify):      |                    |            |                |                                                           |   |    |
| (none) 🗸                              | (If Other Spec  | ify):      |                    |            |                |                                                           |   |    |
| (none) 🗸                              | (If Other Spec  | ify):      |                    |            |                |                                                           |   |    |
| Has this service been completed?      |                 |            |                    |            |                | <b>K</b>                                                  |   |    |
| Pa sure to entarthere keysing         |                 |            |                    |            |                |                                                           |   |    |

#### **Monthly Progress Summary Required Fields:**

- 1. <u>Student Plan Type</u>: IEP/IFSP/NPSP [Special Education]
- 2. <u>Service</u>: Personal Care Services
- 3. <u>Service Type</u>: Monthly Progress Summary [00000]
- 4. <u>Service Date Time</u>: Date and time of Service (TIME is now required)
- 5. <u>Progress Report</u>: Achieved
- 6. <u>Provider Notes</u>: See sample in screen shot above.
- 7. Areas Covered Assessed: Monthly Summary
- 8. <u>Has this service been completed?</u>: This box **MUST** be checked.
- 9. Save Be sure to click the blue "Save" button.

After saving the service record, it will appear as shown below. Notice the "Edit" and "Delete" buttons towards the top if you need to make changes.

| Service Calendar Service Record                          |                           |                                             |
|----------------------------------------------------------|---------------------------|---------------------------------------------|
| 💊 Edit  🏦 Delete 🖶 Print                                 |                           |                                             |
| Your service has been saved. Click "Service Calendar" to | enter additional service  | es or click "Edit" to revise.               |
| Warning: Once this record is submitted for               | or billing, it cannot     | be edited or deleted.                       |
| Service Record                                           |                           |                                             |
| Student Sample, Agood                                    | Service                   | Personal Care Services                      |
| Staff Sample, Medicaid                                   | Service Type              | Monthly Progress Summary [00000]            |
| Service Date Time 06/\$0/2016                            | Group Size                | 1                                           |
| Duration Minutes                                         |                           |                                             |
| Progress Report Achieved                                 |                           |                                             |
| Provider Notes Provided services to Agood Sample pe      | er IEP. This month I noti | ced Agood was less stiff during ambulation. |
| Areas C                                                  | overed/Assessed:          |                                             |
| Monthly Summary                                          |                           |                                             |
| Has this service been comple                             | eted? 🗹                   |                                             |
| This service was super<br>and is approved for a          | vised 🗆<br>illing         |                                             |

10. If everything is accurate, click on the "Service Calendar" link above the Edit and Delete options to get back to the calendar and enter additional Monthly Progress Summaries.

# **MiPSE Additional Resources Link**

Copies of the training materials used today and other helpful Service Capture information can be found in the "Help" area.

| Special Education | Search Communication Reporting Service Capture                                                                                                    |
|-------------------|----------------------------------------------------------------------------------------------------|
|                   | <ol> <li>Click on "Help"</li> <li>Click on "Help Guides"</li> <li>Click on "Service Capture"</li> <li>Select one of the Resource Links to view</li> </ol> |
|                   | Help Guides                                                                                                    |
|                   | Special Education Users Guide<br>Communicate, access and enter student records, create IEP<br>documents, produce progress reports, and more               |
|                   | Reporting Guide     Produce adhoc list, multi-dimensional, group progress and advanced     reports                                                        |
| -                 | System Administration Guide<br>Manage records, data, user logins, passwords, security groups, and<br>more                                                 |
|                   | Kent ISD Resources                                                                                                    |
| -                 | Behavior                                                                                                    |
|                   | ▶ Early On                                                                                                    |
|                   | Medicaid                                                                                                    |
|                   | <u>Service Capture</u>                                                                                                    |
|                   | Service Capture Demonstration<br>A screen cast demonstration of how to complete a service record<br>using service capture.                                |
|                   | Service Capture Resource Page<br>Service Capture Forms, Information and Medicaid Mandated Notices.                                                        |
|                   | <u>Count Day Resources</u>                                                                                                    |
|                   | Model Updates                                                                                                    |
|                   | Electronic Documents                                                                                                    |
|                   | ▶ <u>TIENET</u>                                                                                                    |
|                   |                                                                                                    |

# Help Desk Contacts

General questions regarding Medicaid, Service Capture, or MiPSE can be answered by contacting one of the staff below:

Lynette Altman lynettealtman@kentisd.org (616) 365-2387 Anne Papa-Roark annepapa@kentisd.org (616) 301-6191

# Personal Care Guidelines

Defined by the Michigan Department of Health and Human Services (MDHHS) in the Medicaid Provider Manual dated July 1, 2016, Personal Care Services are a "range of human assistance services provided to persons with disabilities and chronic conditions which enables them to accomplish tasks that they would normally do for themselves if they did not have a disability."

Personal Care guidelines are intended to simplify the process and reduce the number of young students that have been referred for personal care for services that are not yet age appropriate (dressing, feeding, toileting, etc.).

Students who have a medical need that <u>requires</u> Personal Care services will have supporting data within the student's PLAAFP section of the IEP. These students have a medical and/or behavioral problem and are appropriately referred.

#### Students who are appropriately referred have:

| 1. Supporting data in the PLAAFP                           |       |                    |          |  |
|------------------------------------------------------------|-------|--------------------|----------|--|
| Special Factors, Supplementary Aids & Assessments          |       | Frequency/Timeline | Location |  |
| Personal care services needed to maintain access to school | Daily | Throughout school  |          |  |

2. Personal Care written in the Special Factors, Supplementary Aids & Assessments section of the IEP, as shown below.

- 3. Personal Care Authorization uploaded as a "Stand Alone File Based Document" to PSSE with the proper naming convention. Naming convention must read: student last name, first name, type of prescription and date prescription was signed. (Example: Bunyan, Paul\_Personal Care\_1-15-2015).
- 4. Personal Care Authorization date added to Prescription Profile. Blank Personal Care Authorizations can be located by clicking Help within PSE and clicking on the Service Capture Resource Pa